## 電子入札システムで利用するソフトウェア(8.0)の無効化手順について

電子入札システム端末を<u>電子入札以外に利用する場合の</u>セキュリティ対策として、JRE の利用を無効化する 手順を以下に示します。

なお、JRE 無効化後に改めて電子入札システムを利用する場合は、JRE を有効化させることが必要ですのでご注意下さい。

※無効化、有効化作業の前には、必ず InternetExplorer を全て閉じてください。

- ① コントロールパネルを開く
  - 【Windows8.1の場合】

```
画面左下にある Windows の「スタート」ボタン上で右クリック
```

【Windows10の場合】

画面左下にある Windows の「スタート」ボタンをクリック→「W」の「Windows システムツール」をク リック

②「コントロールパネル」をクリックする。

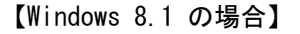

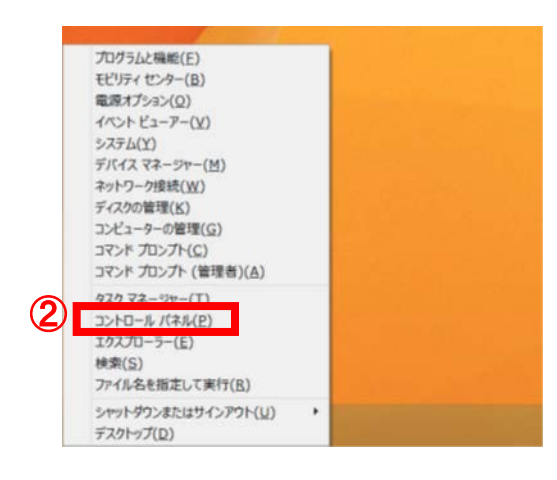

【Windows 10 の場合】

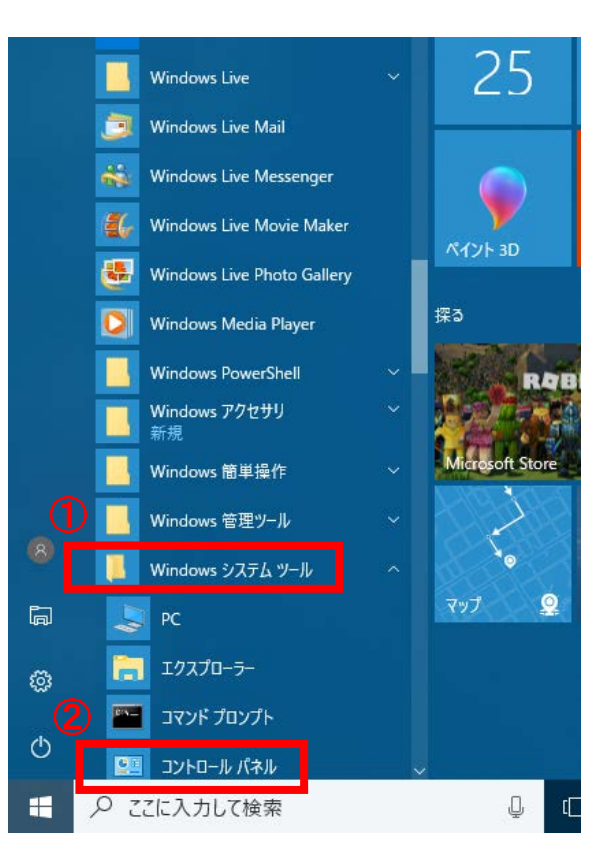

「コントロールパネル」内の、「Java」という名前の入った、アイコンを (型) クリックする。

※【Windows8.1、Windows10】を利用中で、コントロールパネルの画面右上に「表示方法:カテゴリ」と表示されている場合は、文字部分をクリックし、「小さいアイコン」もしくは「大きいアイコン」のどちらかに切り替えてください。

④「セキュリティ」タブをクリックする。

## ◇Java コントロールパネルの画面

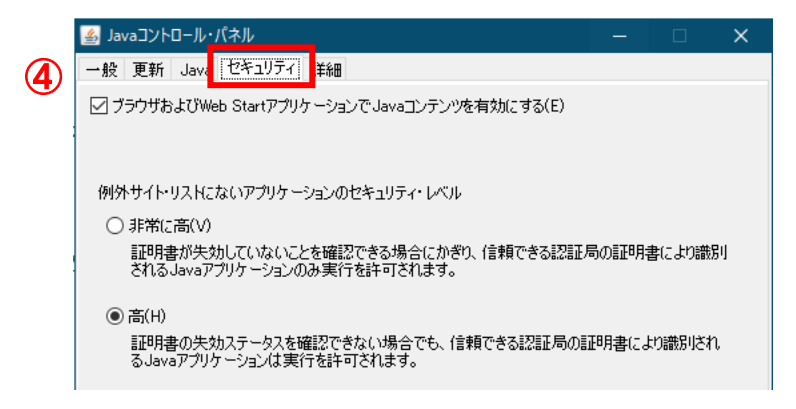

⑤[ブラウザおよび web Start アプリケーションで Java コンテンツを有効にする]のチェックを外す。 ※電子入札システムを使用する際は、チェックを入れてください。

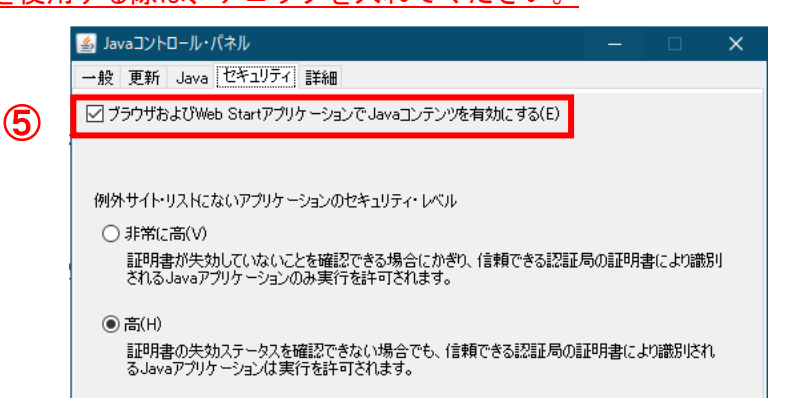

## ⑥ [適用] [OK] を押下する。

| ≝ Javaコントロール・パネル                                                                                                    | -     |        | ×          |
|----------------------------------------------------------------------------------------------------|-------|--------|------------|
| 一般 更新 Java セキュリティ 詳細                                                                                                    |       |        |            |
| ☑ ブラウザおよびWeb StartアプリケーションでJavaコンテンツを有効にする(E)                                                                                                    |       |        |            |
|                                                                                                    |       |        |            |
| 例外サイト・リストにないアプリケーションのセキュリティ・レベル                                                                                                    |       |        |            |
| ○ 非常に高(V)                                                                                                    |       |        |            |
| 証明書が失効していないことを確認できる場合にかぎり、信頼できる認証局の<br>されるJavaアプリケーションのみ実行を許可されます。                                                                                         | D訂正明書 | 記より識   | <b>第</b> 月 |
| ● 高(H)                                                                                                    |       |        |            |
| 証明書の失効ステータスを確認できない場合でも、信頼できる認証局の証明<br>るJavaアプリケーションは実行を許可されます。                                                                                             | 月書(こよ | り識別され  | ı          |
|                                                                                                    |       |        |            |
| 例外サイト・リスト                                                                                                    |       |        |            |
| 次に示すサイトから起動されたアプリケーションは該当するセキュリティ・プロンプト                                                                                                    | の後に実  | 行を許可   | Jされま       |
| file:///C:/Program%20Files%20(x86)/Java/ire18.0_191/lib/a<br>file:///C:/Program%20Files%20(x86)/Java/ire18.0_191/lib/a<br>https://demosy.eb/dcals-shic.io/ | イト・リス | ├の編集(  | S)         |
| <u> </u>                                                                                                    |       |        |            |
| セキュリティ・プロンプトの復元(R)                                                                                                    | 証明書   | :の管理() | vi)        |
|                                                                                                    |       |        |            |
|                                                                                                    |       |        |            |
| 6 ок я                                                                                                    | 财肖    | 適用     | Ħ(A)       |